# GraceMail から Gmail へのアップロード 手順書 (アドレス帳編)

2013年11月18日 第1版

# 目次

| 1 | 環境  | 意確認                          | 2  |
|---|-----|------------------------------|----|
| 2 | 目的  | 5                            | 2  |
| 3 | 必要  | まな物                          | 2  |
| 4 | デー  | <br>-タ移行の流れ                  | 2  |
| 5 | 移行  | 了手順                          | 3  |
| 5 | 5.1 | アドレス帳のバックアップ                 | 3  |
| 5 | 5.2 | Office Outlook の設定           | 5  |
| 5 | 5.3 | アドレス帳を Office Outlook にインポート | 9  |
| 5 | 5.4 | Gmail へのアドレス移行               | 14 |
| 5 | 5.4 | Gmail へのアドレス移行               |    |

#### 1 環境確認

OS : Windows  $\mathcal{I} = \mathcal{I} + \mathcal{I} + \mathcal{I}$ : Grace Mail

#### 2 目的

Grace Mail のアドレス帳を Outlook へ保存する。 Outlook に保存することにより、Outlook からアドレス帳を Gmail に移行できる。

## 3 必要な物

Outlook がインストールされ、Grace Mail が見られる PC

## 4 データ移行の流れ

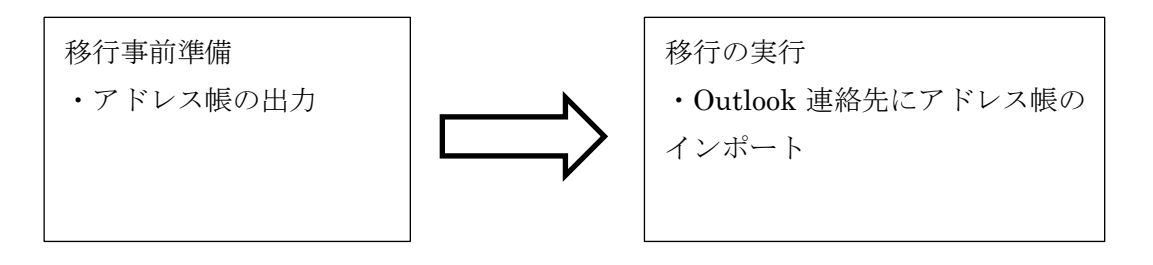

#### 5 移行手順

5.1 アドレス帳のバックアップ

GraceMail にアクセスしログインします。

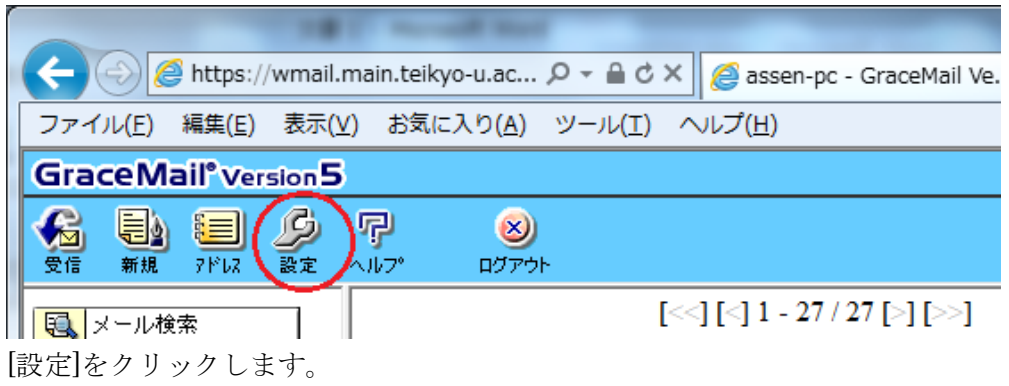

[アドレス帳のインポート・エクスポート]をクリックします。

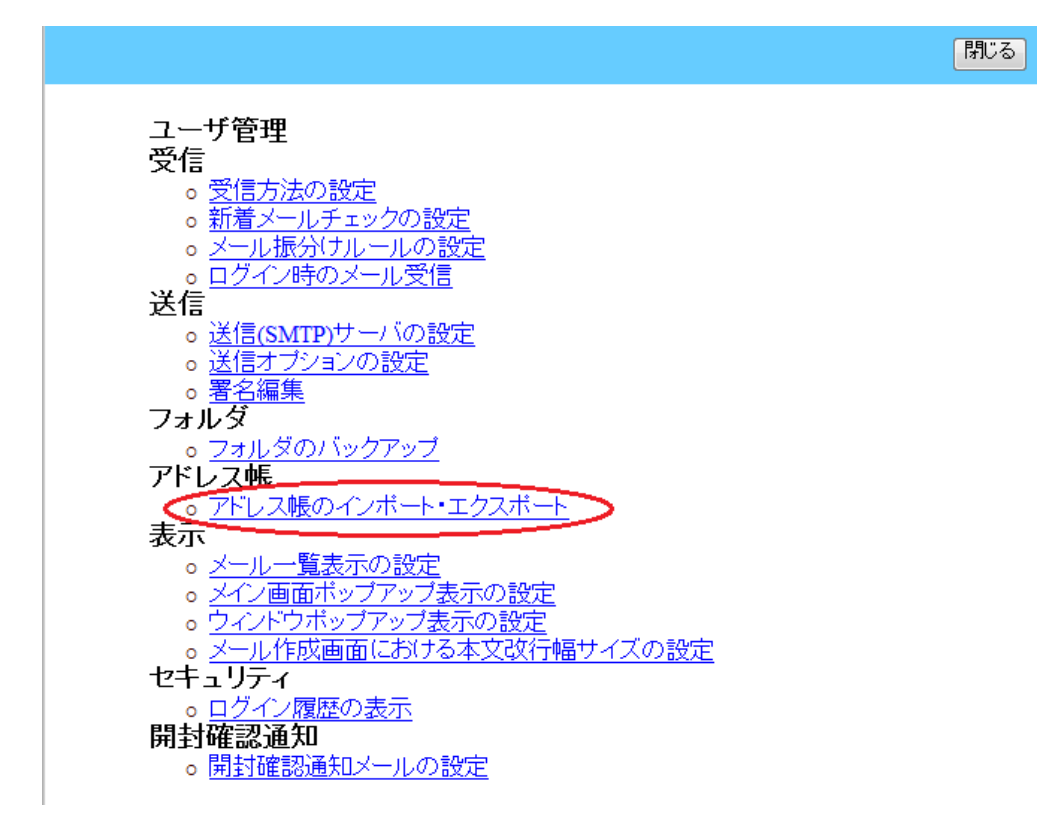

画面の下側「アドレス帳をエクスポートします」のほう(赤枠の中)だけ使用します。

各種設定へ

| アドレス帳をインボートします。 |
|-----------------|
|-----------------|

| <mark>ファイル名</mark> | 参照                                                                                           |
|--------------------|----------------------------------------------------------------------------------------------|
| グループ               | <ul> <li>全更新</li> <li>新規グループ</li> <li>既存グループ アドレス帳 ▼</li> <li>□ 現在のグループの内容と置き換える。</li> </ul> |
| ファイル形式             | ◎ GraceMail形式 ◎ 一般形式                                                                         |
| インポート              |                                                                                              |

| グループ   | <ul> <li>● <u>Eシルーン</u></li> <li>● 単一グループ アドレス帳</li> </ul> |
|--------|------------------------------------------------------------|
| ファイル形式 | ◎ GraceMail形式 ◎ 一般形式                                       |
| キャッシュ  | ◎する/ ◎しない                                                  |
| エクスポート |                                                            |

グループは「全グループ」または、「単一グループ」を選択します。

ファイル形式は「一般形式」を選択します。

キャッシュは「しない」を選択します。

※「単一グループ」を選んだ場合は、グループ毎にエクスポートできますので、 全てのグループについて同じ操作を繰り返してください。全グループを選択した 場合は、全てのグループが1つにまとめられます。

[エクスポート]をクリックします。※GraceMail 内でエクスポートファイルが できるまでしばらくかかりますので、メッセージが出るまで何もせずにお待ちく ださい。 エクスポートファイルを保存します。

| アドレス帳.csv | wmail.main.teikyo-u | ı.ac.jp |   |          | × |
|-----------|---------------------|---------|---|----------|---|
|           | ファイルを開く(0)          | 保存(S)   | • | キャンセル(C) |   |

全てのアドレス帳をエクスポートしたら、GraceMailを閉じます。

#### 5.2 Office Outlook の設定

既に設定済みの場合は、本節は不要です。「5.3 アドレス帳を Office Outlook に インポート」へ進んでください。

Office Outlook を起動します。はじめての場合、以下のような画面が表示されま すので、[次へ]をクリックします。画面は全て Outlook 2013 です。Outlook の バージョンによって異なります。

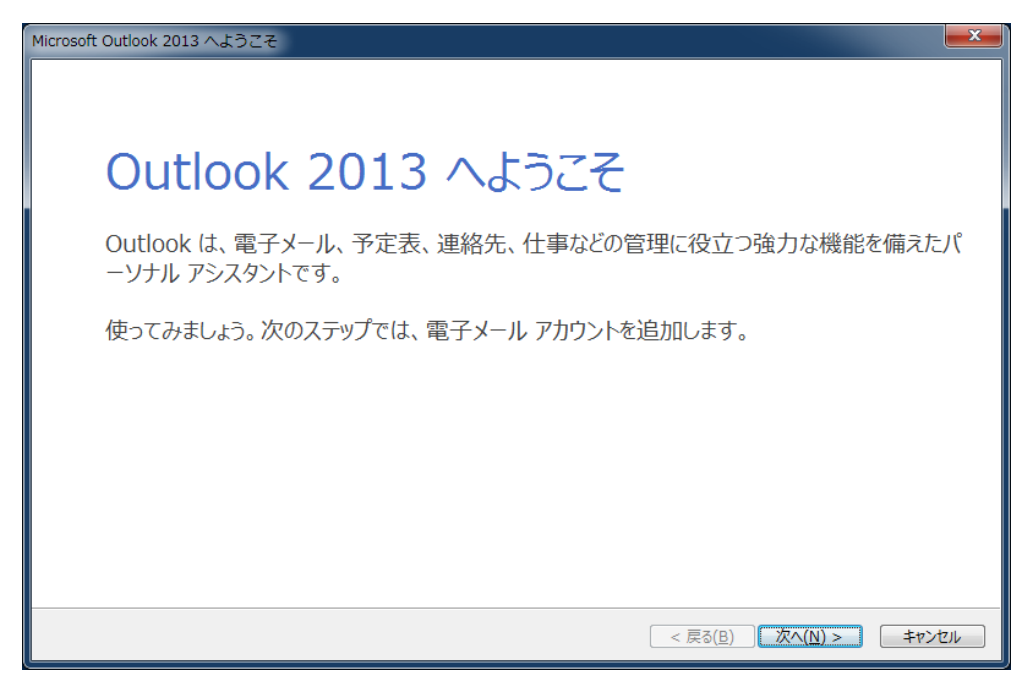

「電子メールアカウントに接続できるように Outlook を設定しますか?」に[は い]を選択して[次へ]をクリックします。

| Microsoft Outlook アカウントの設定                                                                                                    | x            |
|----------------------------------------------------------------------------------------------------|--------------|
| 電子メールアカウントの追加                                                                                                    | 2 <u>1</u> 1 |
|                                                                                                    |              |
| Outlook を使って、所属している組織の Microsoft Exchange Server や、Microsoft Office 365 に含まれる Exchange Online のアカウン†<br>どの電子メール アカウントに接続します。POP、IMAP、Exchange ActiveSync のアカウントにも接続できます。 | な            |
| 電子メール アカウントに接続するように Outlook を設定しますか?                                                                                                    |              |
|                                                                                                    |              |
| © ινιλ <u>(Q)</u>                                                                                                    |              |
|                                                                                                    |              |
|                                                                                                    |              |
|                                                                                                    |              |
|                                                                                                    |              |
|                                                                                                    |              |
|                                                                                                    |              |
| (人) (N) < (大へ(N) > (キャンセリ)                                                                                                    |              |

「自分で電子メールやその他のサービスを使うための設定をする(手動設定)」 を選択して[次へ]をクリックします。

| アカウントの追加                                |                                         |     |  |  |  |
|-----------------------------------------|-----------------------------------------|-----|--|--|--|
| <b>自動アカウント セットアップ</b><br>アカウントを手動で設定する; | か、または他の種類のサーバーに接続します。                   | ž   |  |  |  |
| ◎ 電子メール アカウント( <u>A</u> )               |                                         |     |  |  |  |
| 名前()):                                  | 例: Eiji Yasuda                          |     |  |  |  |
| 電子メール アドレス(E):                          | 例: eiji@contoso.com                     |     |  |  |  |
| パスワード( <u>P</u> ):<br>パスワードの確認入力(工):    |                                         |     |  |  |  |
|                                         | インターネットサービスプロバイダーから提供されたパスワードを入力してください。 |     |  |  |  |
| ◎ 自分で電子メールやその他の                         | サービスを使うための設定をする (手動設定)( <u>M)</u>       |     |  |  |  |
|                                         | < 戻る( <u>B</u> ) 次へ(N) > キャン            | tıl |  |  |  |

「POP または IMAP」を選択して[次へ]をクリックします

| アカウントの追加                                                                                                    | ×     |
|----------------------------------------------------------------------------------------------------|-------|
| サービスの選択                                                                                                    | ž     |
| <ul> <li>Microsoft Exchange Server または互換性のあるサービス(M)</li> <li>Exchange アカウントに接続して、電子メール、予定表、連絡先、タスク、ボイス メールにアクセスします</li> </ul> |       |
| Outlook.com または Exchange ActiveSync と互換性のあるサービス(A)<br>Outlook.com などのサービスに接続し、電子メール、予定表、連絡先、タスクにアクセスします                       |       |
| ● POP または IMAP(P)<br>POP または IMAP 電子メール アカウントに接続します                                                                           |       |
| (E) 次へ(N) > キャン                                                                                                    | ten 🗌 |

電子メールアドレスと名前を入力し、 受信メールサーバー:popmail.main.teikyo-u.ac.jp 送信メールサーバー:smtpmail.main.teikyo-u.ac.jp を設定します。パスワードは空白にします。

| アカウントの追加                                                                           |                                                                    |                                                                                                    |  |  |
|------------------------------------------------------------------------------------|--------------------------------------------------------------------|----------------------------------------------------------------------------------------------------|--|--|
| POP と IMAP のアカウント設定<br>お使いのアカウントのメール サー                                            | バーの設定を入力してください。                                                    | × K                                                                                                    |  |  |
| ユーザー情報<br>名前(Y):<br>電子メール アドレス(E):<br>サーバー情報                                       | 情報処理センター<br>isen-pc@main.teikyo-u.ac.jp                            | アカウント設定のテスト<br>アカウントをテストして、入力内容が正しいかどうかを確認することをお勧め<br>します。                                                           |  |  |
| アカウントの種類( <u>A</u> ):<br>受信メール サーバー( <u>I</u> ):<br>送信メール サーバー (SMTP)( <u>O</u> ): | POP3<br>popmail.main.teikyo-u.ac.jp<br>mtpmail.main.teikyo-u.ac.jp | 「広へ」をクリックしたらアカウント設定を自動的にテストする     (5)     新しいメッセージの配信先:                                                              |  |  |
| メールサーバーへのログオン情報<br>アカウント名( <u>U</u> ):<br>パスワード( <u>P</u> ):                       | assen-pc                                                           | <ul> <li>● 新しい Outlook データ ファイル(<u>W</u>)</li> <li>● 既存の Outlook データ ファイル(<u>X</u>)</li> <li>参照(<u>S</u>)</li> </ul> |  |  |
| アン・ホール サーバーがセキュリティで保護<br>ている場合には、チェック ボックスを                                        | 渡されたパスワード認証 (SPA) に対応し<br>オンにしてください(Q)                             | [詳細設定( <u>M</u> )                                                                                                    |  |  |
|                                                                                    |                                                                    | < 戻る( <u>B</u> ) 次へ( <u>N</u> ) > キャンセル                                                                              |  |  |

※赤丸で囲んだ部分のチェックを必ず外してください。

[完了]をクリックします。

| アカウン | の追加                            |                     |   |
|------|--------------------------------|---------------------|---|
|      |                                |                     |   |
|      |                                |                     |   |
|      | すべて完了しました                      |                     |   |
|      | アカウントのセットアップに必要な情報がすべて入力されました。 |                     |   |
|      |                                |                     |   |
|      |                                |                     |   |
|      |                                |                     |   |
|      |                                |                     |   |
|      |                                |                     |   |
|      |                                |                     |   |
|      |                                |                     |   |
|      |                                |                     |   |
|      |                                |                     |   |
|      |                                | 別のアカウントの追加(A)       |   |
|      |                                |                     | _ |
|      |                                | < 戻る( <u>B</u> ) 完了 |   |

[はい]をクリックします。

| Microsoft Outlook      |                                                                          |  |
|------------------------|--------------------------------------------------------------------------|--|
| <u> </u>               | Outlook は通常使う電子メール、予定表、連絡先のプログ<br>ラムとして設定されていません。通常使うプログラムとして設定<br>しますか? |  |
|                        | Microsoft Outlookの起動時に常に確認する(A)                                          |  |
| (はい(Y) いいえ( <u>N</u> ) |                                                                          |  |

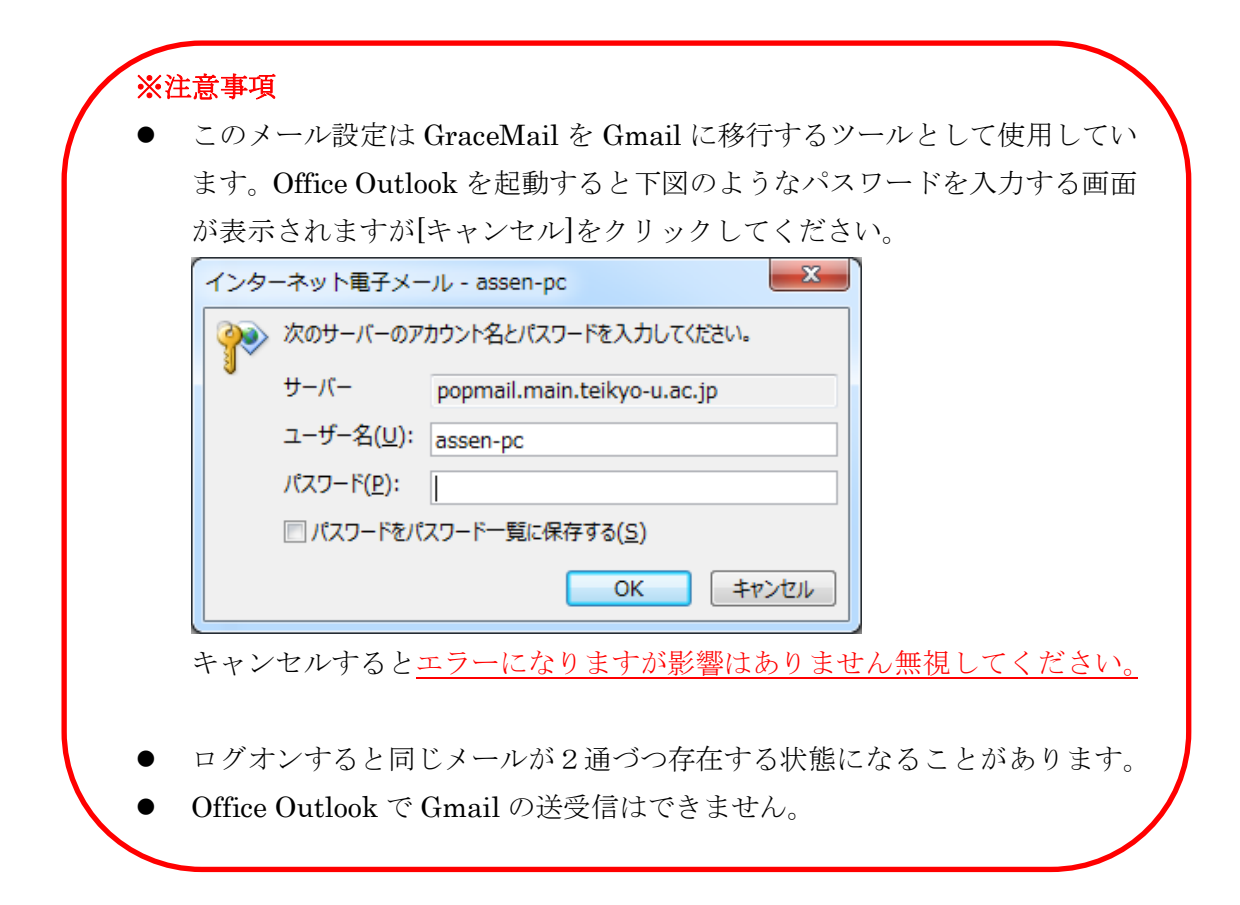

#### 5.3 アドレス帳を Office Outlook にインポート

Office Outlook を起動します。

```
「ファイル」→「開く/エクスポート」の順にクリックします。
                  受信トレイ - assen-pc@main.teikyo-u.ac.jp - Outlook
                                                               – 🗆 🗙
 (\leftarrow)
               アカウント情報
 情報
開く/エクスポート
                   assen-pc@main.teikyo-u.ac.jp
                F
                   POP/SMTP
                ➡ アカウントの追加
                          アカウントとソーシャル ネットワークの設定
                  2
 印刷
                          このアカウントの設定を変更、または追加の接続を設定します。
                  アカウント
                           ■ ソーシャル ネットワークに接続します。
                  設定。
                          メールボックスの整理
                   R
                          削除済みアイテムの完全削除や整理を利用して、メールポックスのサイズを管理しま
                 クリーンアップ
ツール *
                          す。
                          仕分けルールと通知
                          仕分けルールと通知を使用して、受信メッセージを整理し、アイテムが追加、変更、
                 仕分けルールと
                          または削除されたときに更新情報を受け取ります。
                 通知の管理
```

「インポート/エクスポート」をクリックします。

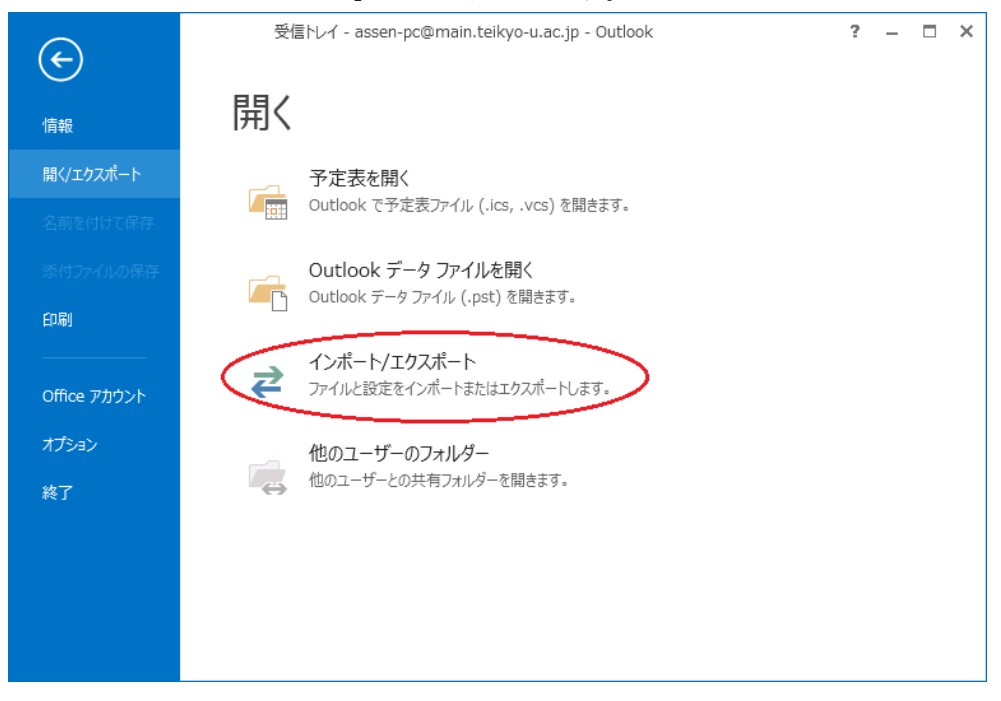

「他のプログラムまたはファイルからのインポート」を選択して[次へ]をクリックします。

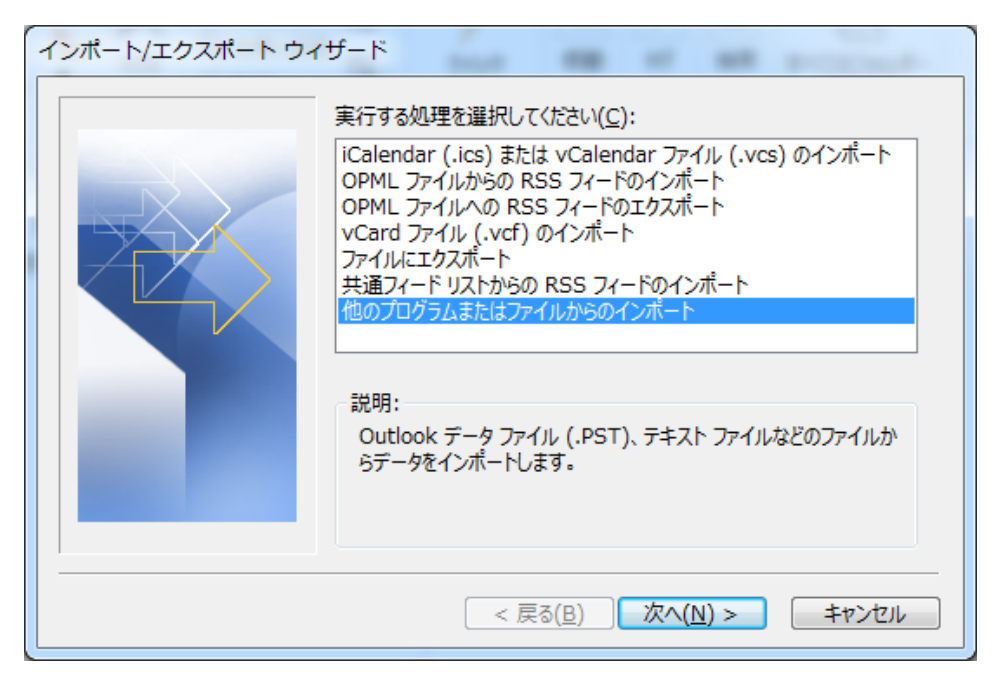

「テキストファイル(カンマ区切り)」を選択して[次へ]をクリックします。

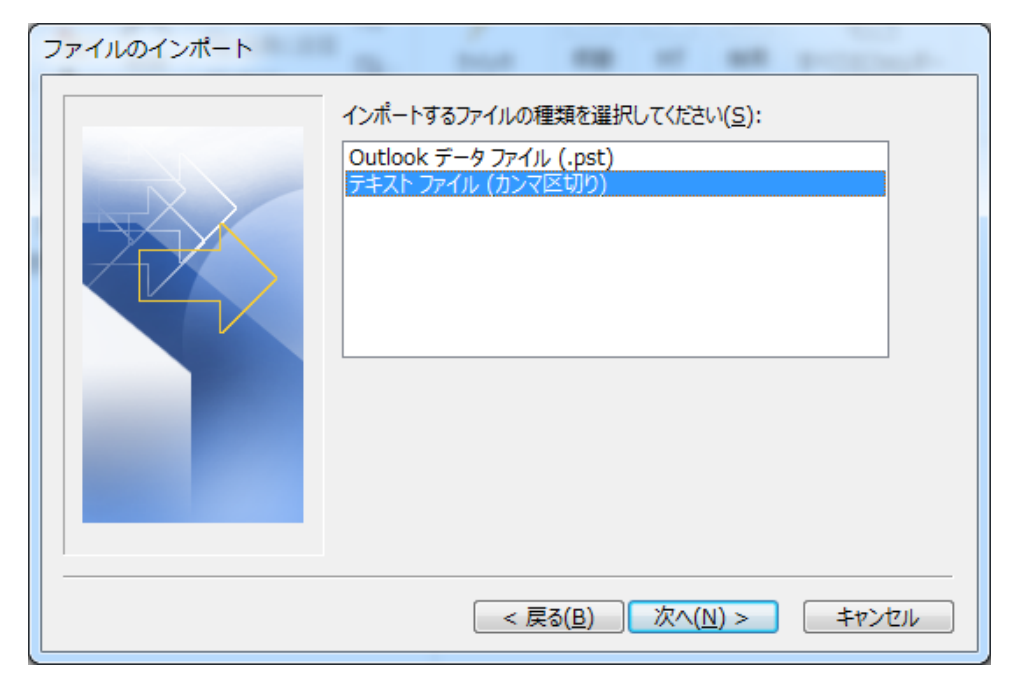

[参照]をクリックしGraceMailからエクスポートしたアドレス帳のファイルを指定し、[次へ]をクリックします。

| ファイルのインポート | the same and of all property                                                                             |
|------------|----------------------------------------------------------------------------------------------------|
|            | インボートするファイル(E):<br>オプション<br>② 重複した場合、インポートするアイテムと置き換える(E)<br>③ 重複してもインポートする(A)<br>③ 重複するアイテムはインポートしない(D) |
|            | < 戻る( <u>B</u> ) 次へ( <u>N</u> ) > キャンセル                                                                  |

※オプションは適切なものを選択してください。※アイテムとはアドレス帳にあるアドレス1件1件を指します。

| ファイルのインポート |                                       |       |
|------------|---------------------------------------|-------|
|            | インポート先のフォルダー( <u>ら</u> ):             |       |
|            |                                       | *     |
|            |                                       |       |
|            |                                       |       |
|            |                                       |       |
|            |                                       | E     |
|            |                                       |       |
|            | ····································· | -     |
|            |                                       |       |
|            | < 戻る( <u>B</u> ) 次へ( <u>N</u> ) >     | キャンセル |

「インポート先のフォルダー」に「連絡先」を指定して[次へ]をクリックします。

[フィールドの一致]をクリックします。

| ファイルのインポート                                                                                         |
|----------------------------------------------------------------------------------------------------|
| 以下の処理を実行します:<br>✓ "アドレス帳.csv" を次のフォルダーにインボートします: 連<br>フィールドの一致( <u>M</u> )<br>フォルダーの変更( <u>C</u> ) |
| この処理は数分かかります。取り消せません。                                                                              |
|                                                                                                    |

左側(インポート元)の「表示名」を右側(インポート先)の「名前」フィール ドにドラッグ&ドロップします。

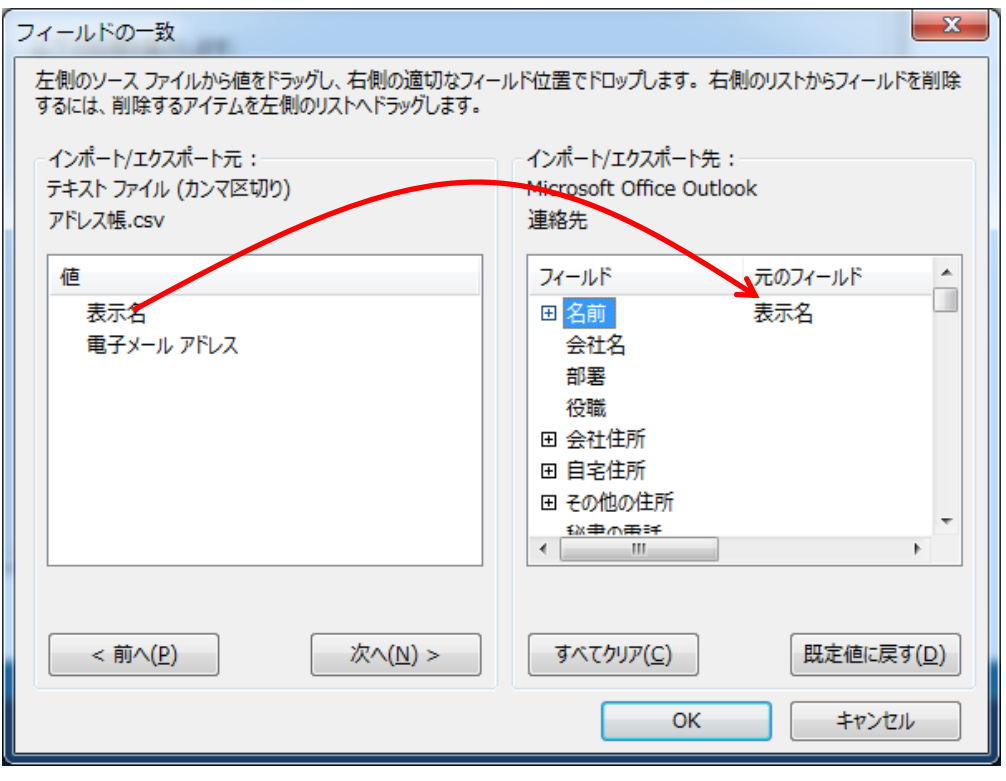

同様にして「電子メールアドレス」を「電子メール」にドラッグ&ドロップして、 [OK]をクリックします。

[完了]をクリックします。

| ファイルのインボート                         | of all property      |
|------------------------------------|----------------------|
| 以下の処理を実行します:                       |                      |
| ☑ "アドレス帳.csv" を次のフォルダーにインポートします: 連 | フィールドの一致( <u>M</u> ) |
|                                    | フォルダーの変更( <u>C</u> ) |
|                                    |                      |
|                                    |                      |
| この処理は数分かかります。取り消せません。              |                      |
|                                    |                      |
|                                    |                      |
|                                    |                      |
| - 戸ろ(B)                            | 完了                   |
|                                    | 44767                |

インポート終了後、パスワードの入力を求められますが、[キャンセル]をクリックします。

| インタ                           | ーネット電子メー                              | -JL - assen-pc          | J |
|-------------------------------|---------------------------------------|-------------------------|---|
| 次のサーバーのアカウント名とパスワードを入力してください。 |                                       |                         |   |
| 0                             | ♥<br>サーバー popmail.main.teikyo-u.ac.jp |                         |   |
|                               | ユーザー名( <u>U</u> ):                    | assen-pc                | ] |
|                               | パスワード( <u>P</u> ):                    |                         |   |
|                               | 🔲 パスワードをパ                             | スワード一覧に保存する( <u>S</u> ) |   |
|                               |                                       | OK         キャンセル        |   |

#### ※注意事項

- この Office Outlook は、メールデータやアドレス帳を Gmail へ移行させる ためのツールとして使用しています。
- Office Outlook で Gmail の送受信はできません。

#### **5.4 Gmail** へのアドレス移行

Gmail へのアドレス帳移行は、「データアップロード手順書\_Outlook」を参照 ください。